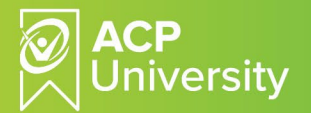

## How to Register to ACP University/Login

This document outlines how to register to ACP University (ACPU), also referred to as a learning management system (LMS), and how to login after registering. To complete the one-time registration to ACPU, use your facility-specific access link shared with you. If you don't have your unique access link, contact your Clinical Program Consultant (CPC) or the ACP Clinical Education department at <u>ClinicalEd@hanger.com</u>. We recommend that you bookmark your unique link on your computer or that you select "stay logged in" to the Adobe Learning Manager's app on your smartphone or iPad.

- 1. First time use of your facility-specific access link will bring you to the registration page.
  - a. The heading will read ACP University plus the name of your facility.
  - b. You must register by creating a username and a password..
  - c. For Email ID, we recommend that you use your personal email address.
  - d. Password Requirements:
    - i. Must be between 8-32 characters long.
    - ii. Must have at least 1 uppercase, 1 lowercase, and 1 digit character.
    - iii. Must contain at least 1 special character from [ \_ ~ ! @ \$ % ^ & \* ( )].
  - e. Select "Register".

| Users must first register a | nd create a username password for subsequent logins |
|-----------------------------|-----------------------------------------------------|
| First Name *                | Last Name *                                         |
| М                           | Contreras                                           |
| Email ID *                  |                                                     |
|                             |                                                     |
| Password *                  |                                                     |
|                             |                                                     |
| Confirm Password *          |                                                     |
|                             |                                                     |

- 2. Complete your registration profile.
  - Subsequent logins will bring you to your profile page in case you'd like to update any information. Few notes:
    - i. "Discipline, License #1 State, and License #1 Number" are required fields.
    - ii. Home Address and ASHA Account Number only required for SLP learners. If Clinical Fellow or Student SLP, enter n/a in ASHA Account Number.
  - b. Upon completing active fields, click "Proceed".

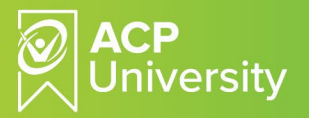

3. You will be taken to your learner's page.

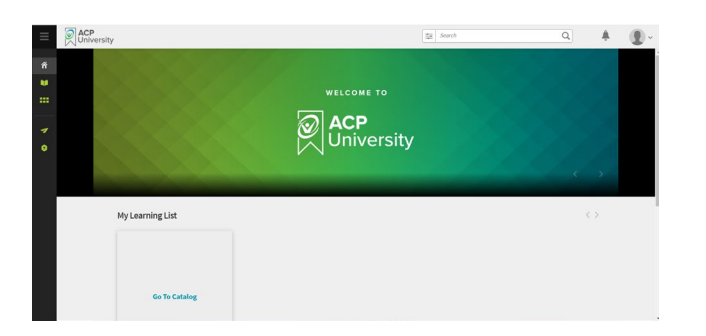

4. You will receive an email to notify you of successful registration.

| Hello M Co                | ntreras,                                                                        |
|---------------------------|---------------------------------------------------------------------------------|
| Congratula                | tions!                                                                          |
| You have b<br>University. | een enrolled into ACP University, the learning platform for ACP                 |
| Click on the application. | ${\sf b}$ link below and follow the on-screen instructions to start using the . |
| Account U                 | RL: https://learningmanager.adobe.com/accounteplogin?epId=25956                 |
| Thank you                 |                                                                                 |

## After Initial Registration, How to Login

- 5. There are two ways to login after initial registration:
  - a. Download the Adobe Learning Manager App for quick and easy login from any smart device.
  - b. Through your computer browser:
    - i. Use your facility-specific access link which was bookmarked during registration. You'll be prompted to enter your email address and password to login.
      - 1. If not prompted to enter email and password, click "Already registered!".

| ACP<br>University        | ACP University AAA TEST - ABC123                                                |
|--------------------------|---------------------------------------------------------------------------------|
|                          | Users must first register and create a username password for subsequent logins. |
| ACP University           |                                                                                 |
| LOGIN FOR                | First Name * Last Name *                                                        |
| AAA TEST - ABC123        | M Contreras                                                                     |
|                          | Email ID *                                                                      |
| Email ID *               |                                                                                 |
|                          | Password *                                                                      |
| Password *               |                                                                                 |
| Password                 | Confirm Password *                                                              |
| Remember Me              |                                                                                 |
| Sign In Forgot Password? | Register Already registered?                                                    |

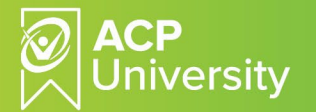

- ii. You will be redirected to your registration profile to update any information on your learner's page. If no changes, scroll down and select "Proceed".
- 6. If you forgot your password:
  - a. Click "Forgot Password".
  - b. Enter your Email ID.
  - c. Click "Recover".
  - d. Recovery instructions will be sent to your Email ID.
  - e. Select "Click here" in your recovery instructions email to change your password. DO NOT click Account URL

| ACP University                                         |             |
|--------------------------------------------------------|-------------|
| PASSWORD RECOVERY                                      |             |
| Registered Email ID *                                  |             |
| Recovery instructions have been sent to your email ID. |             |
| Recover                                                | Go to Login |

| Hello M Contreras,                                                     |
|------------------------------------------------------------------------|
| We recently received a request to reset your ACP University password.  |
| Click here to change your password.                                    |
| Account URL: https://earningmancy_radobe.com/accounteplogin?epId=25956 |
| Thank you,<br>ACP University                                           |

f. Reset and confirm password and select "Submit".

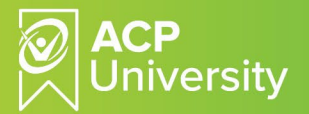

g. Once your password has been reset successfully, select "Return to Login".

| ACP University         | ACP University                |
|------------------------|-------------------------------|
| RESET PASSWORD         | RESET PASSWORD                |
| New Password *         | New Password *                |
|                        |                               |
| Confirm Password *     | Confirm Password *            |
|                        |                               |
|                        | Password Changed succesfully. |
| Submit Return to Login | Return to Login               |

7. If your facility-specific link is not handy, use the following index link to locate your account: https://learningmanager.adobe.com/acapindex.html

|       | a.    | Sign in with your email | address.                               |  |
|-------|-------|-------------------------|----------------------------------------|--|
| M     | Adobe | e Learning Manager      |                                        |  |
| Rospe |       |                         |                                        |  |
|       |       |                         | Welcome to Adobe Learning Manager      |  |
|       |       |                         | Learn More                             |  |
|       |       |                         |                                        |  |
|       |       |                         |                                        |  |
|       |       |                         | Sign in with email ID                  |  |
|       |       |                         |                                        |  |
|       |       |                         | Submit                                 |  |
|       |       |                         | or Create an account with Adobe ID     |  |
|       |       |                         | Don't have an Adobe ID? Create one now |  |

- b. You will be redirected to your facility-specific login page. Note: Your facility name will be reflected on the Login page.
- c. Login with your Email ID and password.

| Oniversity                                       |
|--------------------------------------------------|
| ACP University<br>LOGIN FOR<br>AAA TEST - ABC123 |
| Email ID *                                       |
| Email Password *                                 |
| Password  Remember Me                            |
| Sign In Forgot Password?                         |

If you have any questions, please contact the ACP Clinical Education department at <u>ClinicalEd@hanger.com</u>.